ロイポ操作方法を動画で確認できます

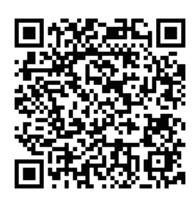

🔼 YouTube

#### 店舗用アプリ「ロイポ」 👨

# かんたん操作ガイド

- 1ページ目 電源の入れ方と操作イメージ
- 2ページ目 ポイント交換と前回訂正
- 3ページ目 どこでもポイントレシート
- 4ページョ 基本画面の説明
- 5ページ目 ★メニューの説明
- 6ページ目 チャージの受付
- 7ページ目 チャージの取消方法
- 8ページョ プリペイドの利用方法
- 9ページョ プリペイドの利用方法
- 10ページ目 店頭QR決済方法

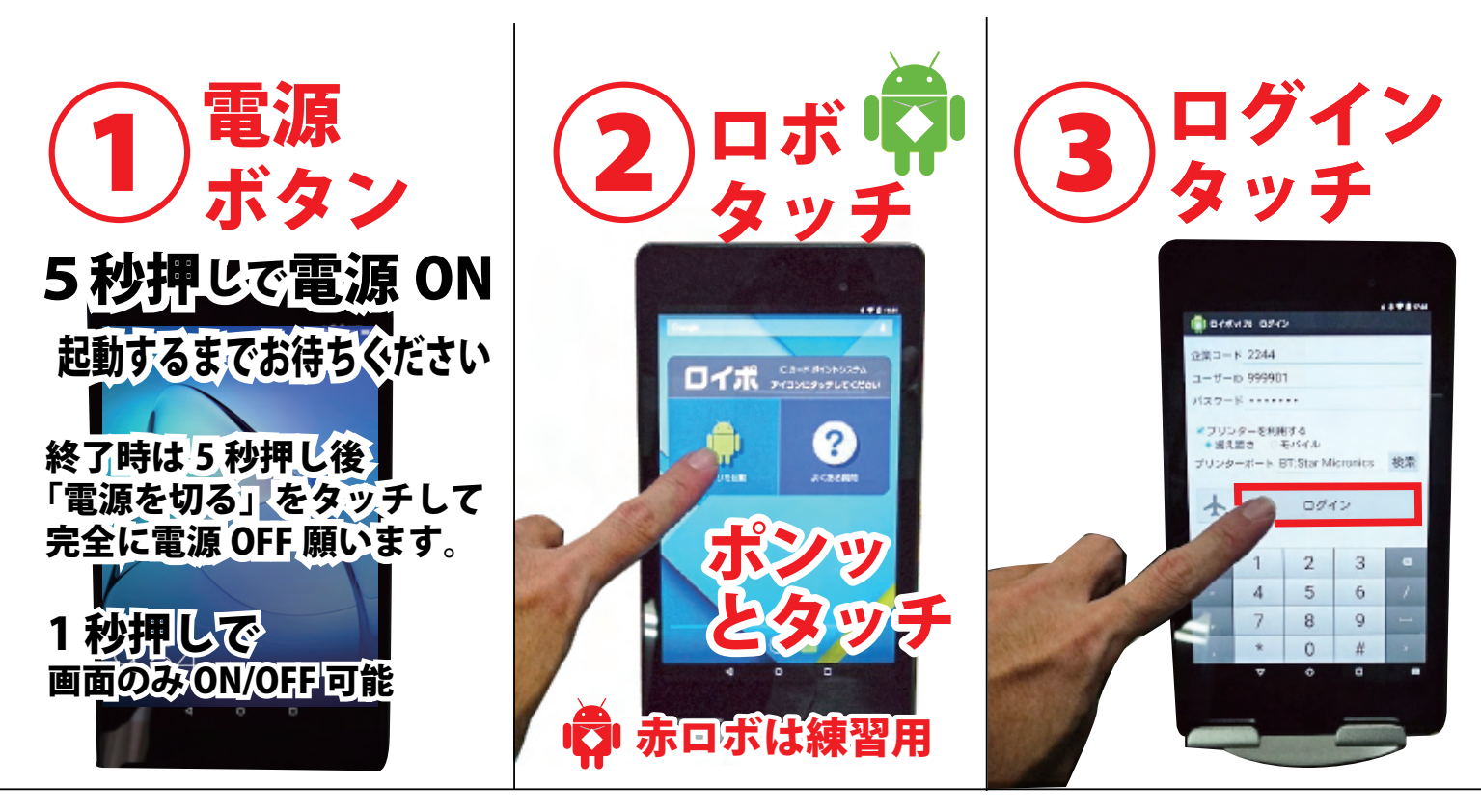

### 1~3は一日一回のみ

## これで利用準備 OK ④~⑦の手順で処理します

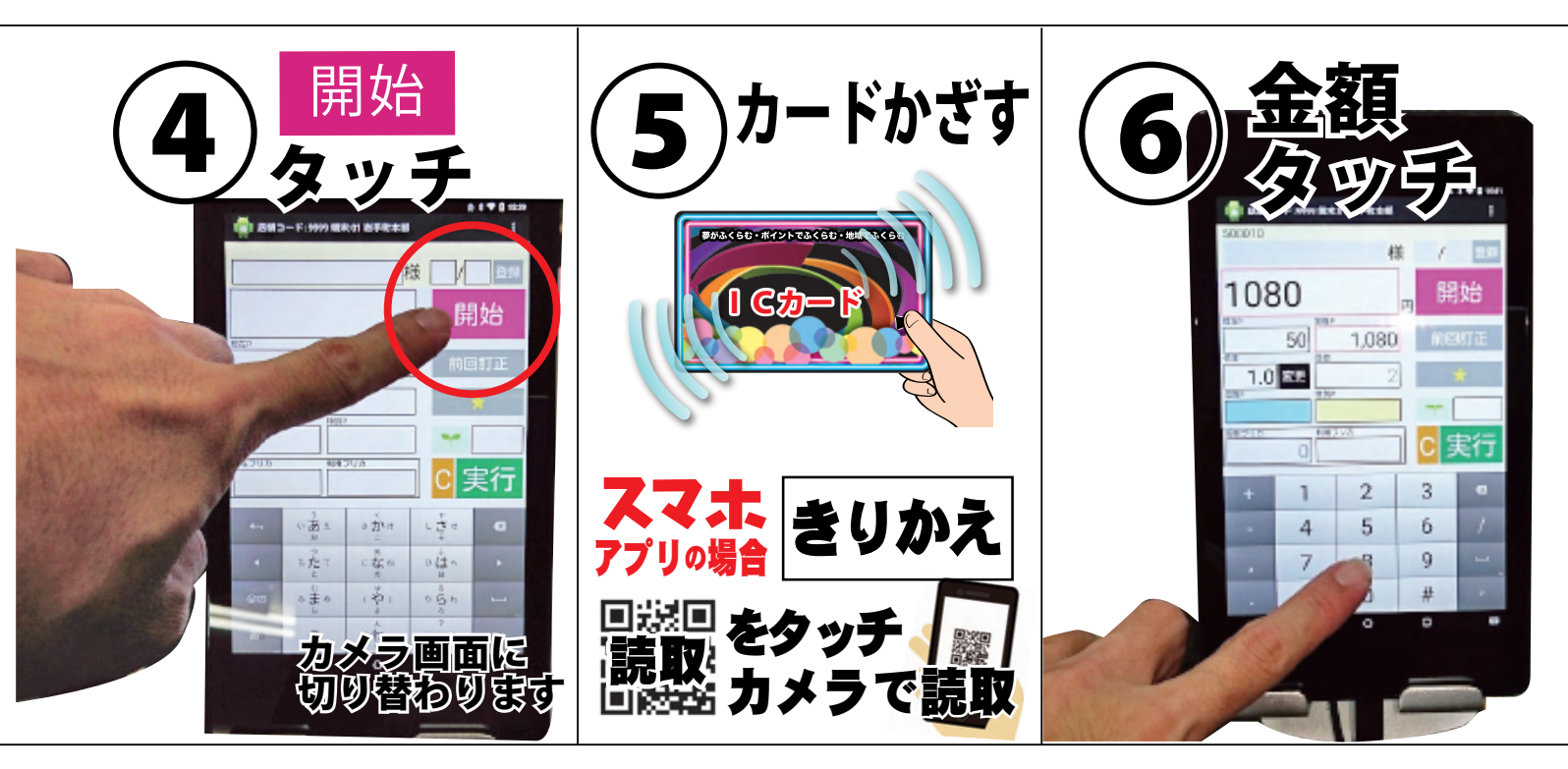

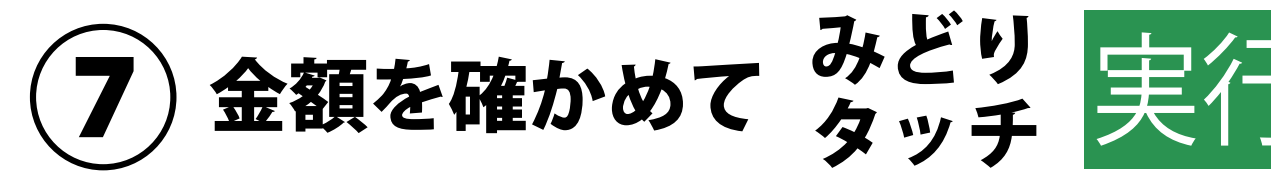

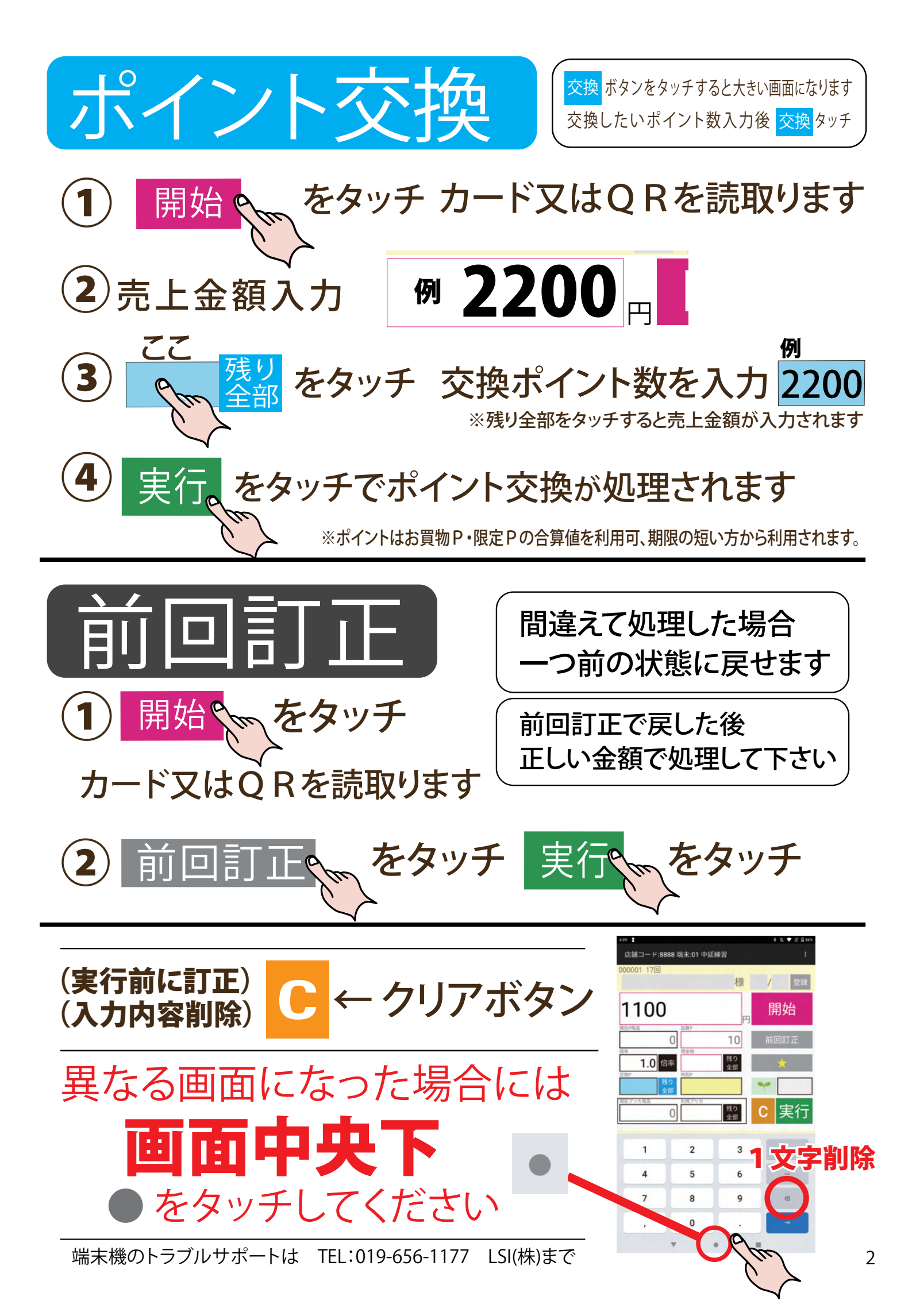

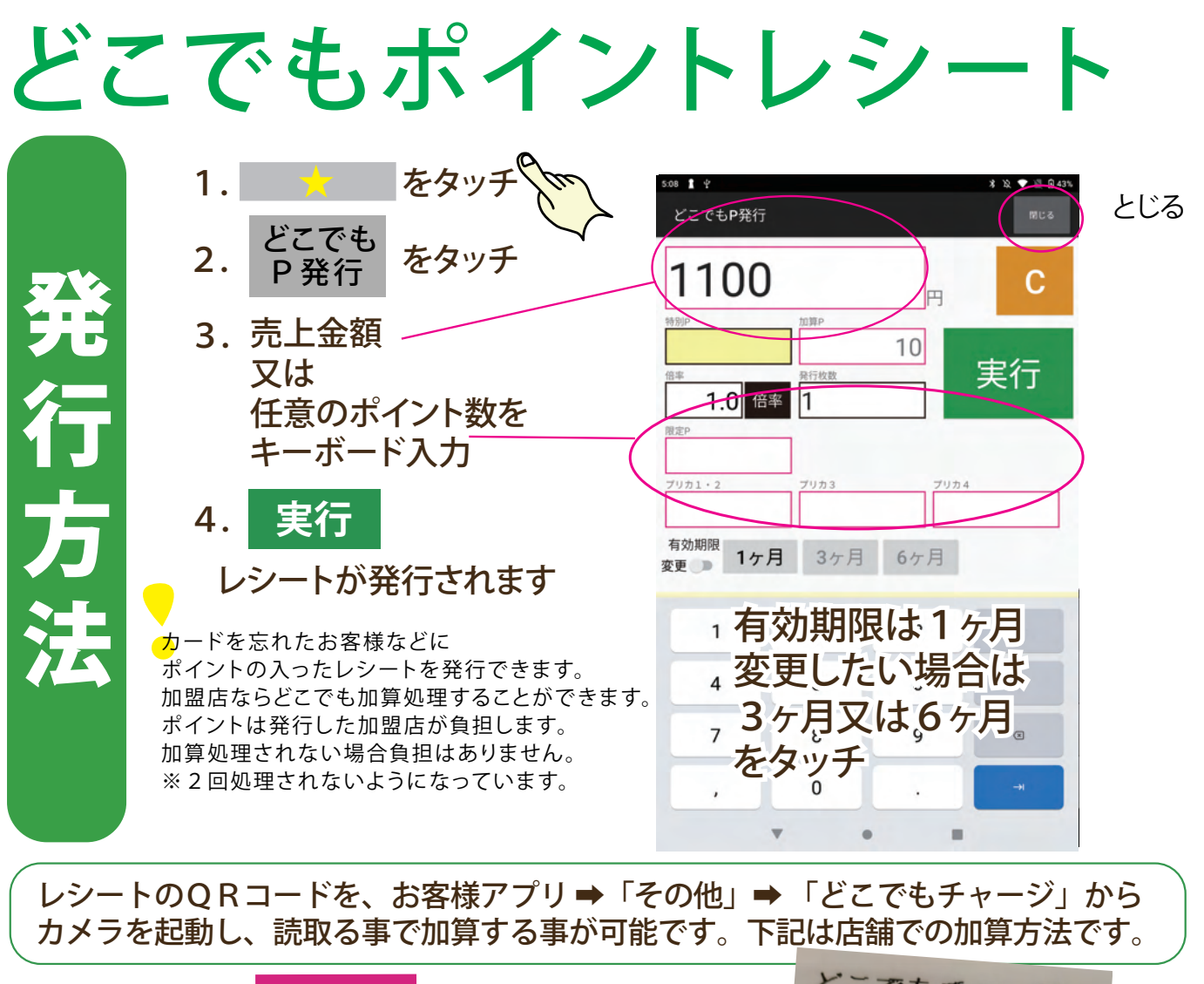

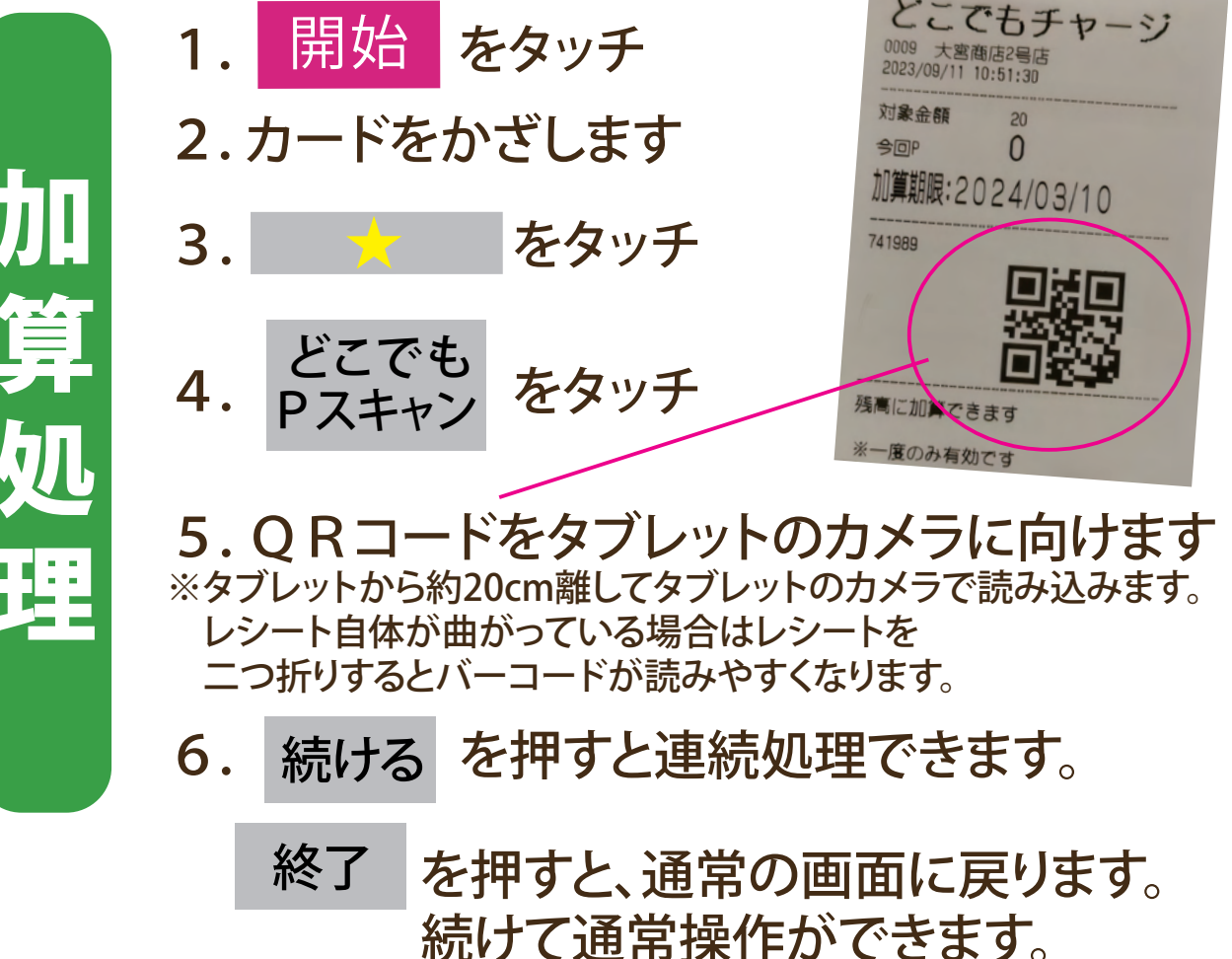

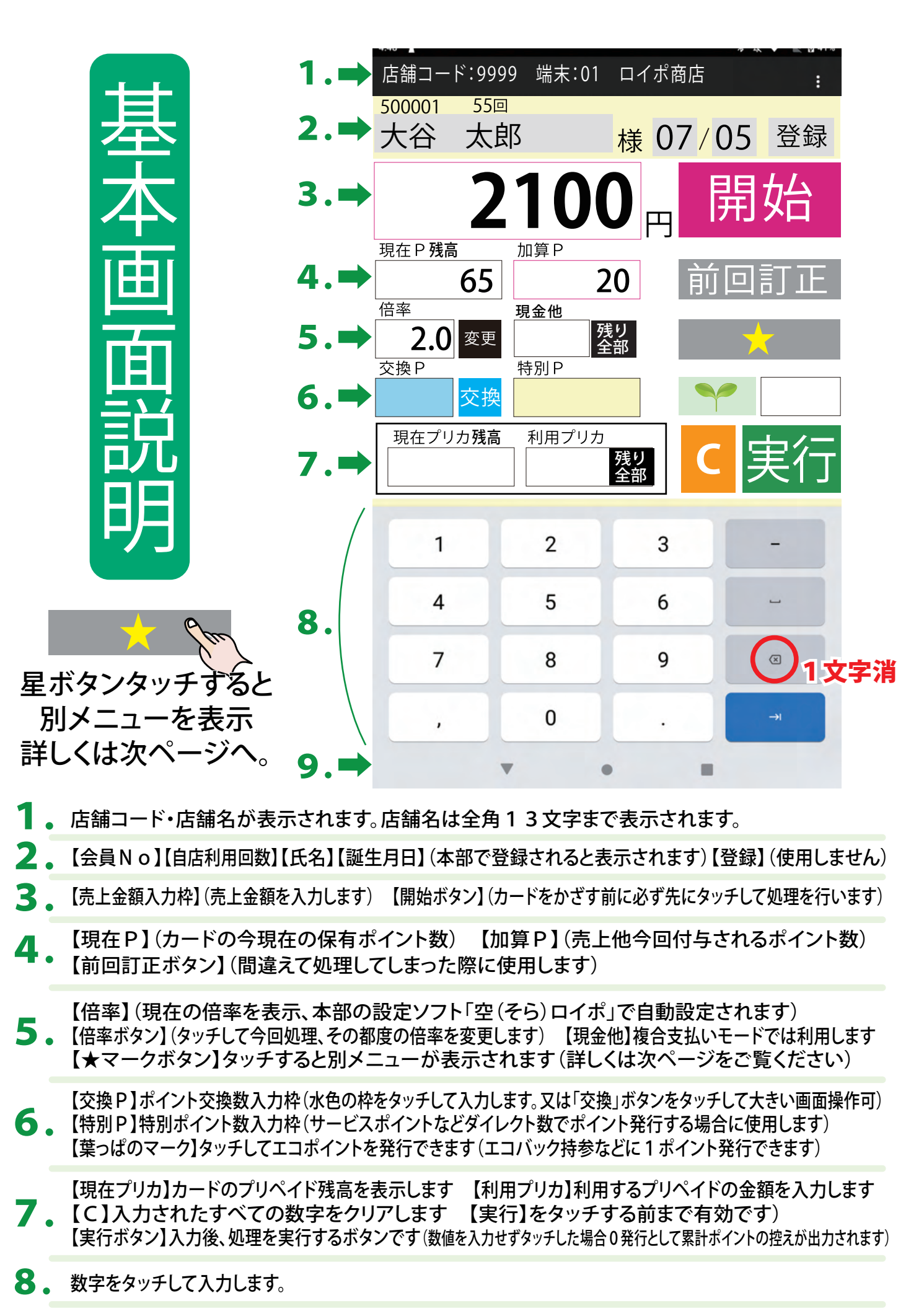

下を向いた三角又は、左矢印のマークは画面を戻すボタンです(通常使用しません) 9. 中央の丸、又は家のマークは最初の画面に戻すホームボタンです(異なる画面になった場合使用します)<sub>4</sub> 右下の四角はメニューボタンです(通常使用しません)

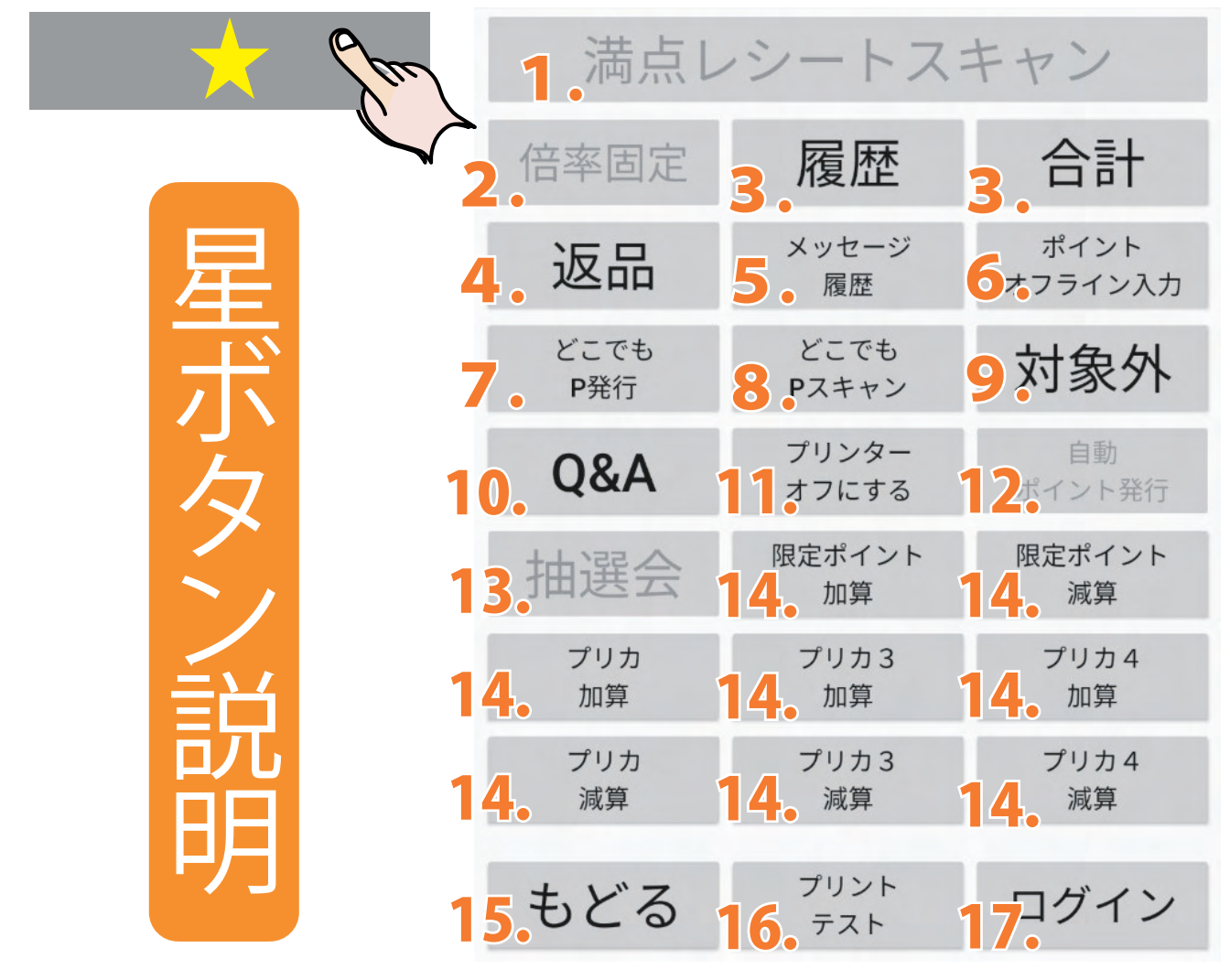

- 1. 満点運用の場合、使用済みにする処理に利用します。
- 2. 特定の会員番号に対してポイント還元倍率を一時的に変更できます。
- 3. 期間を指定して処理履歴と合計を閲覧・プリントできます。
- ※期間を指定せず【OK】ボタンを4回押すと当日分のみの確認ができます。
- 4. 前回訂正できない過去の取引訂正や返品に伴うポイント取り消しができます。
- 5.本部から配信されるメッセージ(お知らせ)を遡って閲覧できます。 ※配信直後のメッセージに限り画面に強制表示されます。
- 6. 通信ができない場合にポイント発行の仮処理ができます。
- 7.カード・スマホ忘れのお客様、イベントのポイントサービス、配達用などカード・スマホが なくてもポイント・プリカの仮発行レシートが出せます。 ※紛失、期限切れは無効になるので注意を促してください。
- 8. どこでも P レシートをカメラで読み込むとレシート表記のポイント・プリカがカード・アプリに加算されます。
- ♀ ポイントを付与しない商品をポイントやプリカで購入するときに利用します。
- 10. ロイポの操作説明を見ることができます。
- 11. プリンターからレシートが出なくなります。もう一度押すとレシートが出るようになります。
- 12.特定のポイントをワンプッシュ発行することに使います。
- 13. イベントで本部・事務局へ直接ポイントを交換する場合に使います。
- 14. ポイント・プリカ残高の加算、減算ができます。
- 15.タッチすると前の画面に戻ります。
- 16. プリンターが正常に動くか確認する際に利用します。
- 17. ログイン画面に戻ります。(本部で設定変更し、すぐに設定を反映させたいときは再ログイ ンをします。

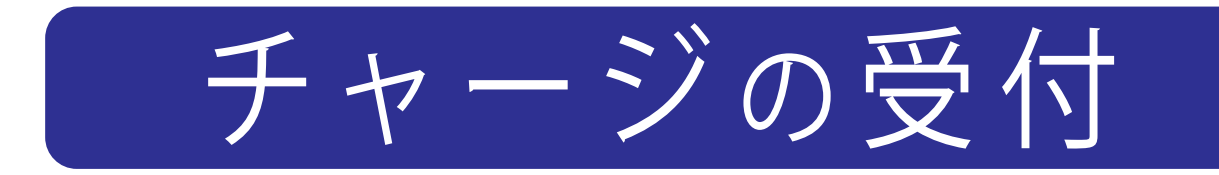

①ログイン後 開始 をタッチ

②チャージするカード又はQRを読取ります

発行日より半年期限運用の場合 2回までしかチャージできません。 1回目にチャージされた残高分が 全て利用されれば再チャージ可能 になります。(残高はアプリで確認)

③画面右の★ボタンをタッチ

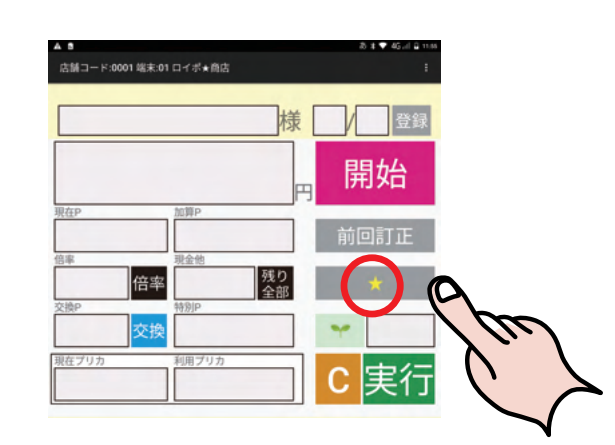

(5)お客様から現金をお預りし 「金額ボタン」をタッチ

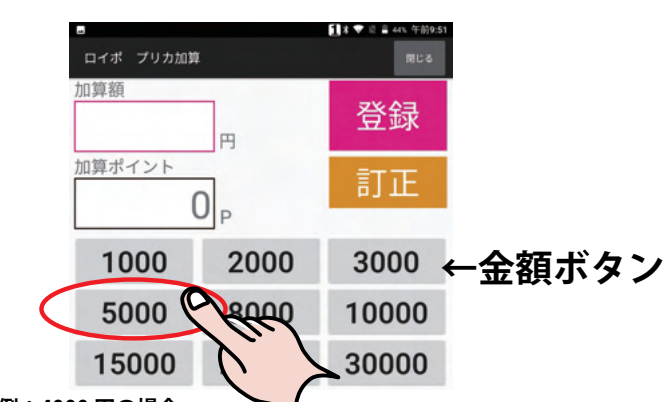

例:4000円の場合 1000円ボタンと3000円ボタンをタッチしてチャージを行います。

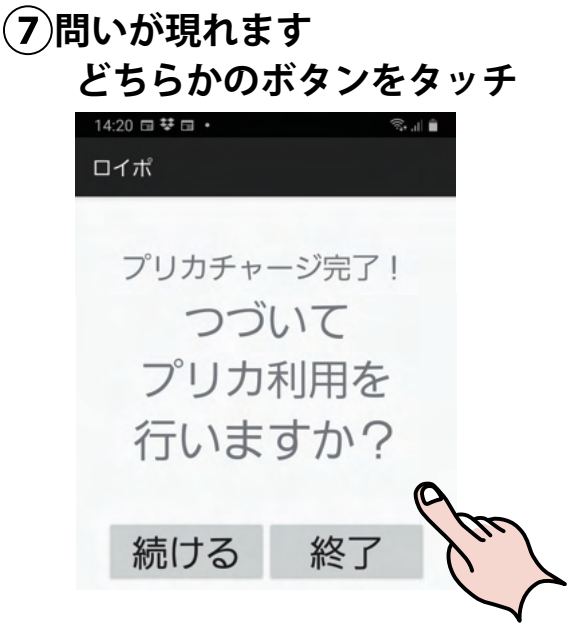

#### ④プリカ加算ボタンタッチ

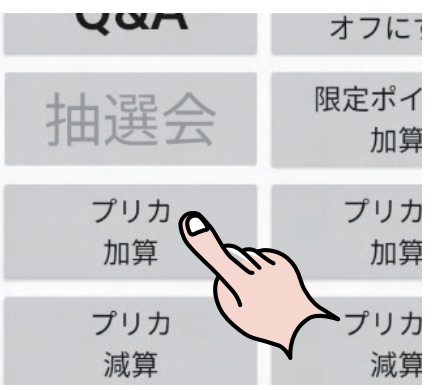

⑥ 登録 ボタンをタッチ 加算額がチャージされる

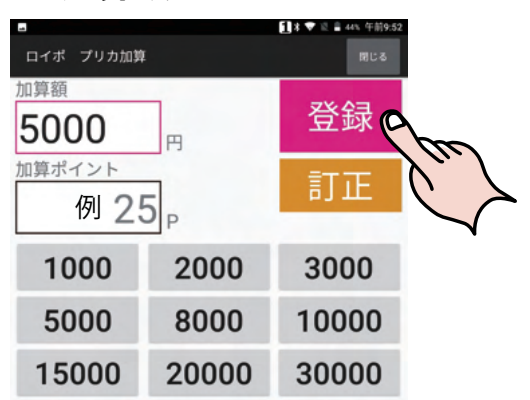

(8)「続ける」をタッチすると 処理画面に戻ります

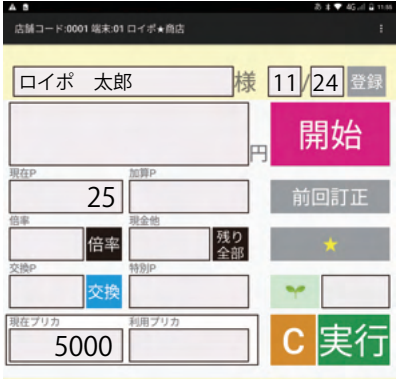

つづけて操作を行えます

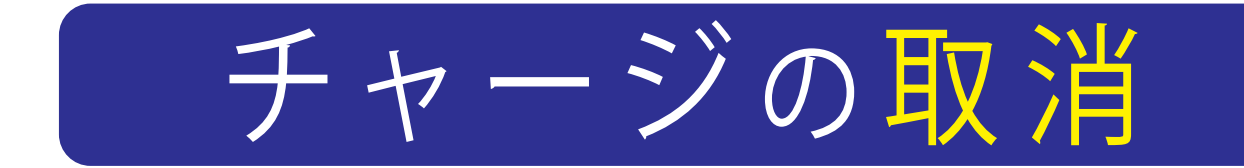

①ログイン後 開始 をタッチ

②チャージするカード又はQRを読取ります

(3) 画面右の★ボタンをタッチ

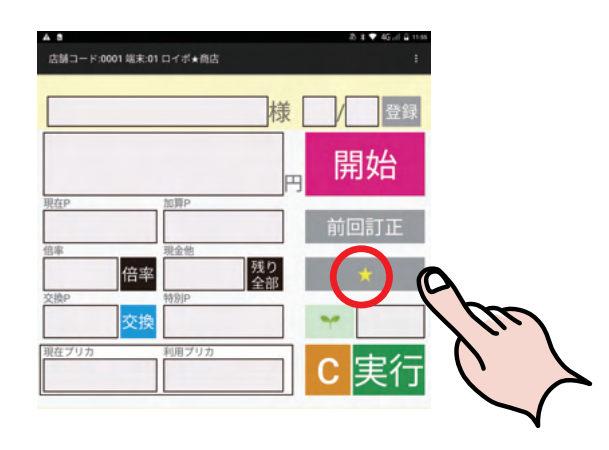

5「金額ボタン」をタッチ (ポイントを減算しない場合テンキーで入力)

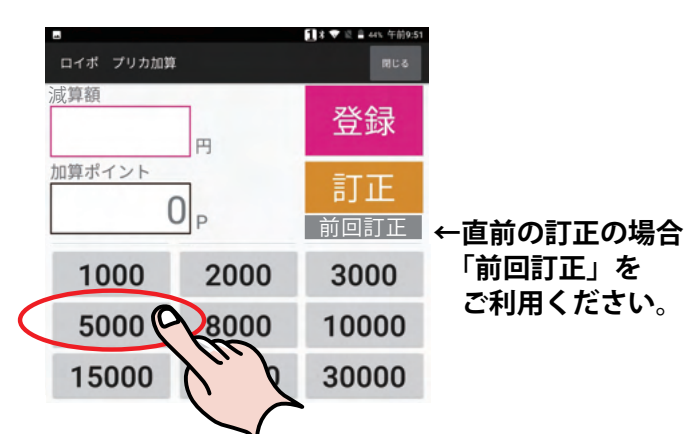

- ⑦問いが現れます どちらかのボタンをタッチ
  1420 ままままでは、「「」」
  ロイボ
  プリカチャージ完了! つづいて プリカ利用を
  - 行いますか?

④プリカ減算ボタンタッチ

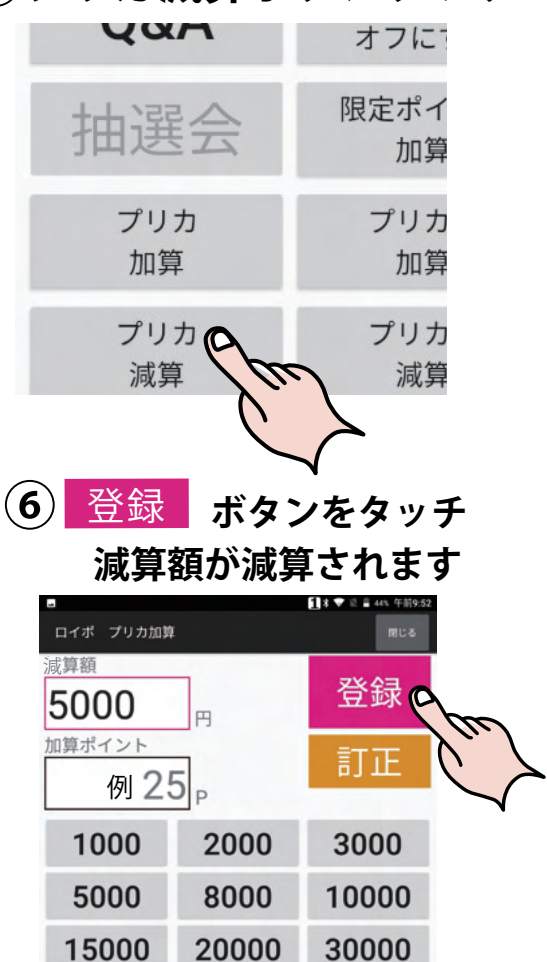

#### (8)「続ける」をタッチすると 処理画面に戻ります

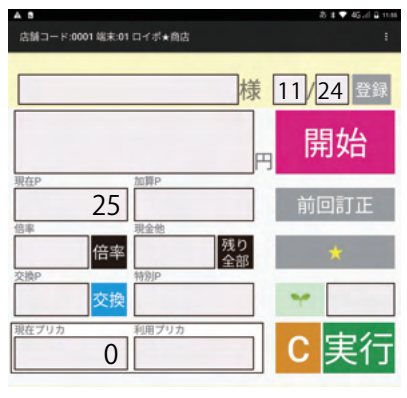

つづけて操作を行えます

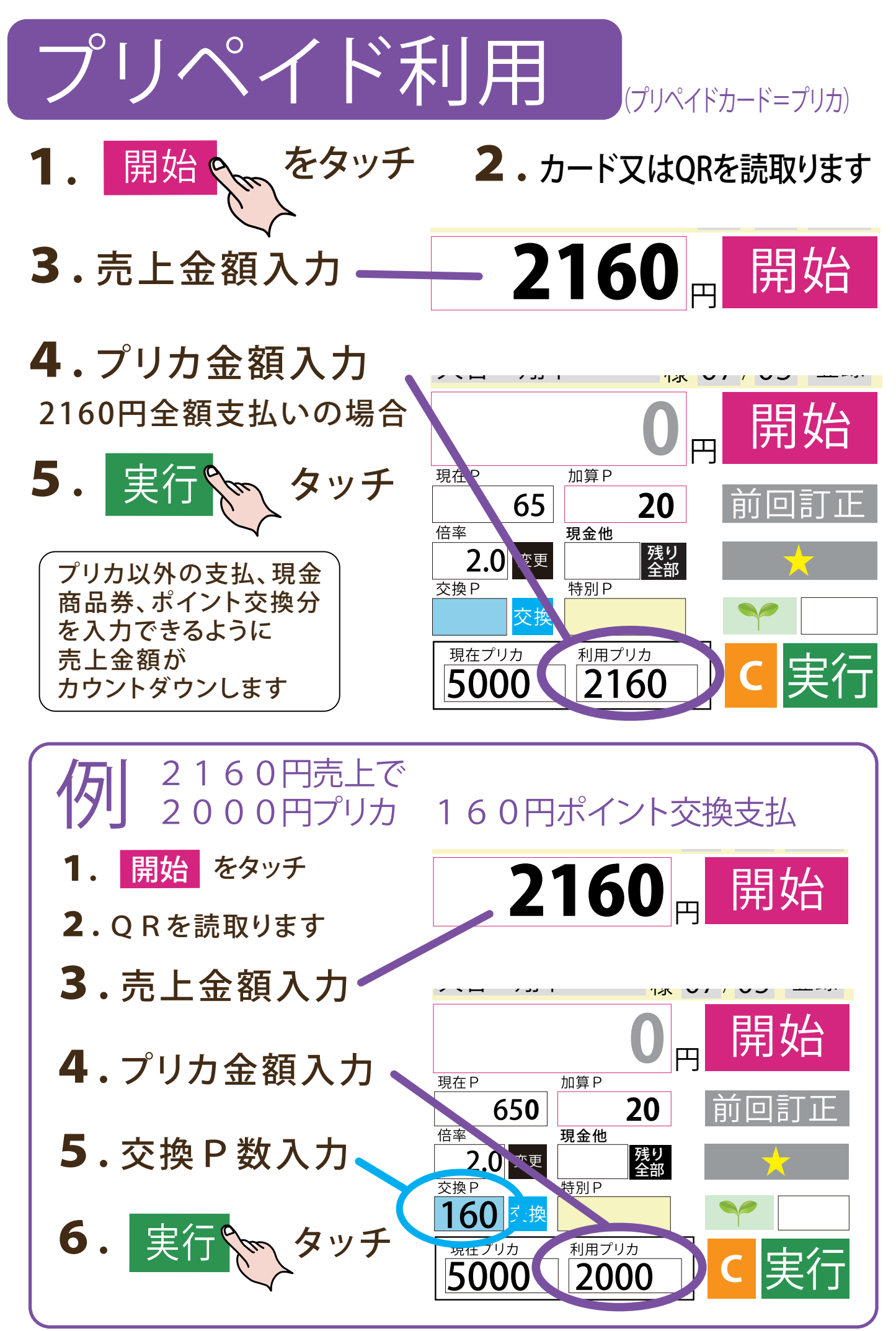

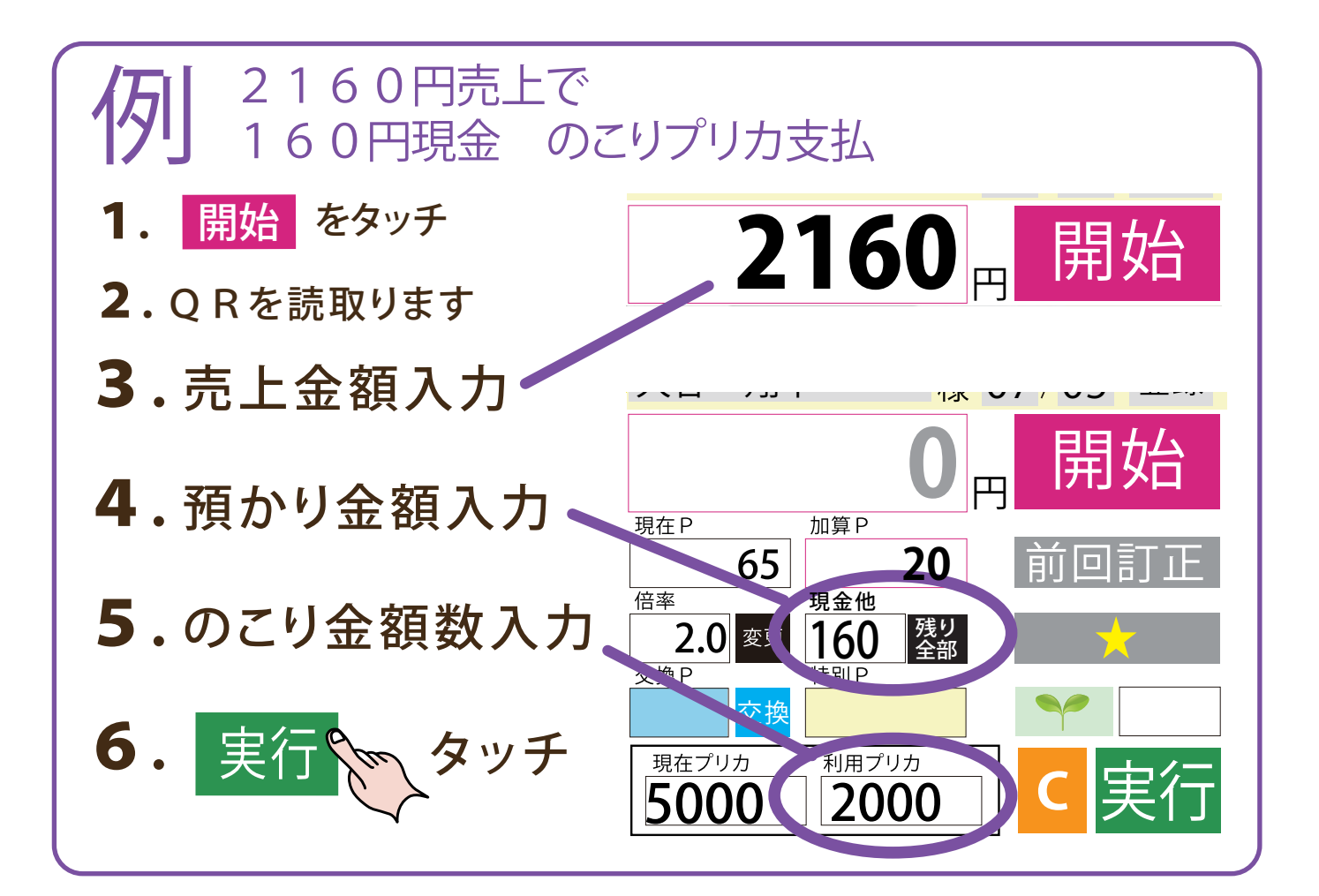

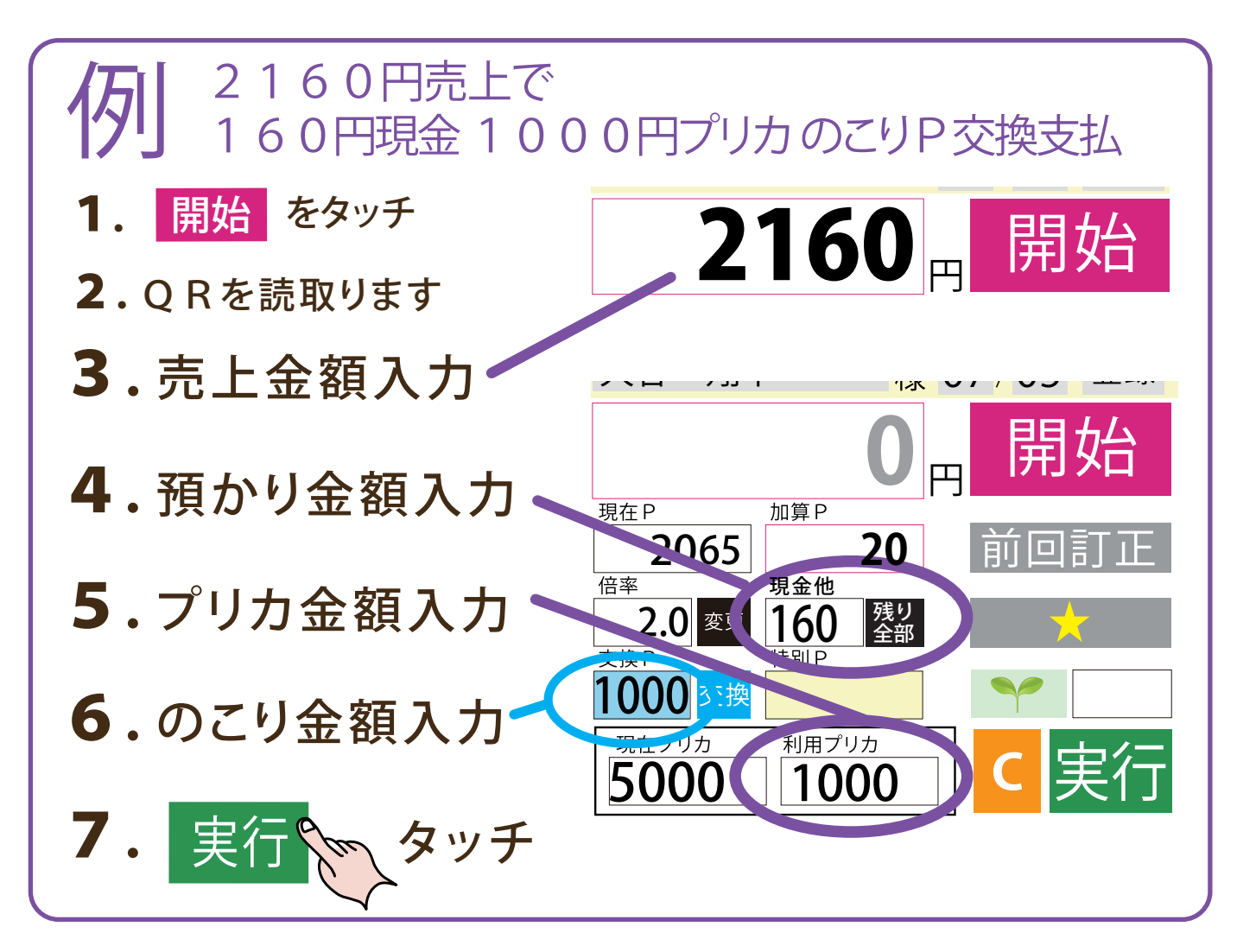

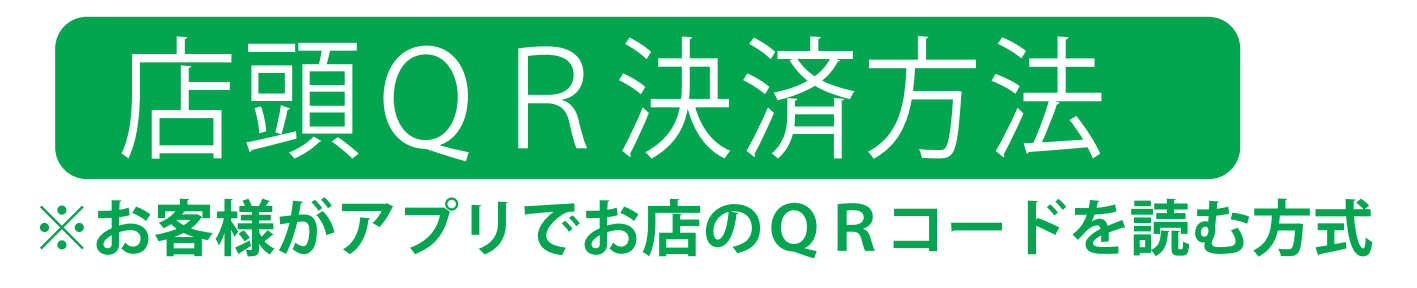

1)お買い物をタッチ (2)スキャン払いタッチ

(3)カメラで読込

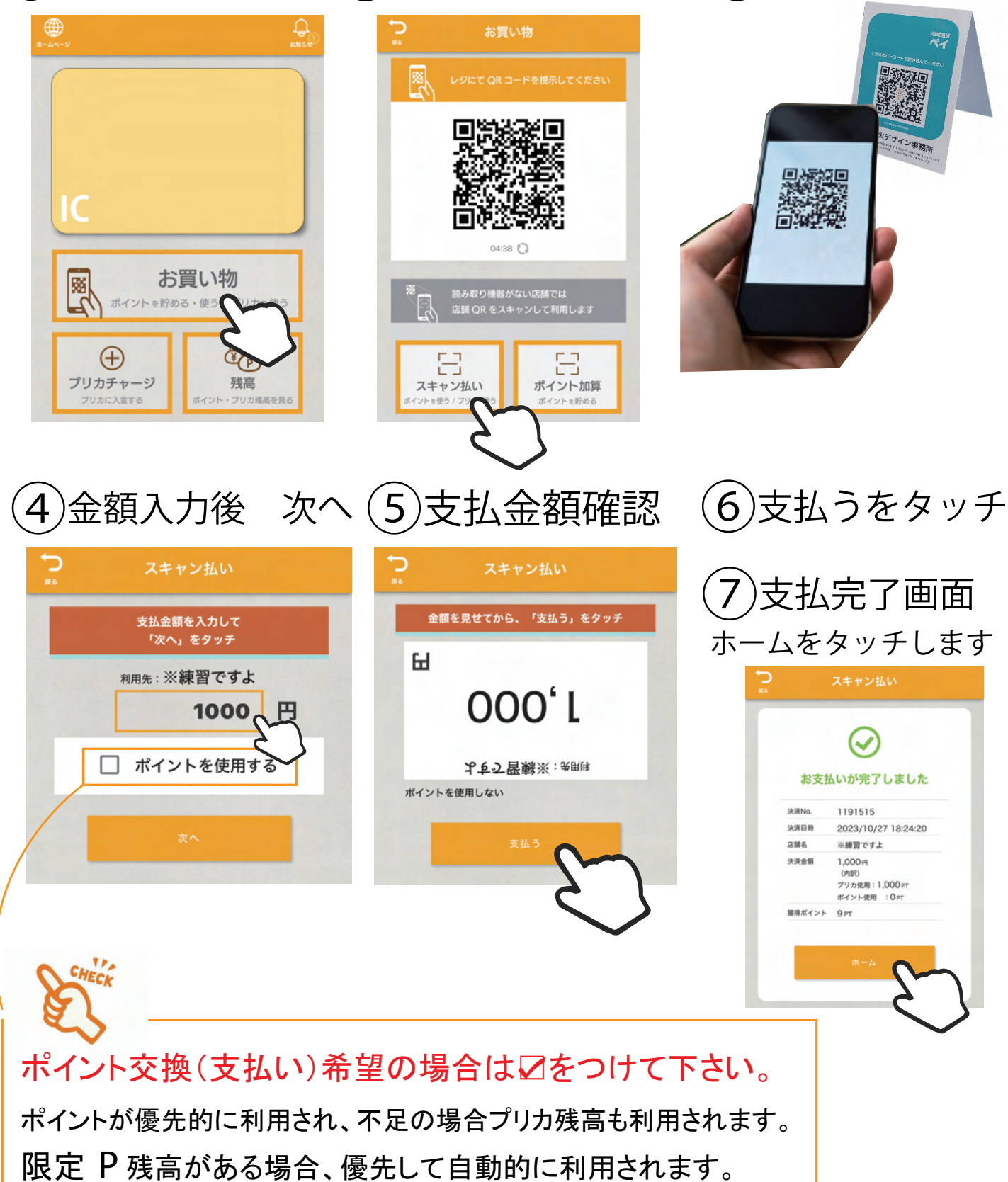